## **INSTRUCTION MANUAL**

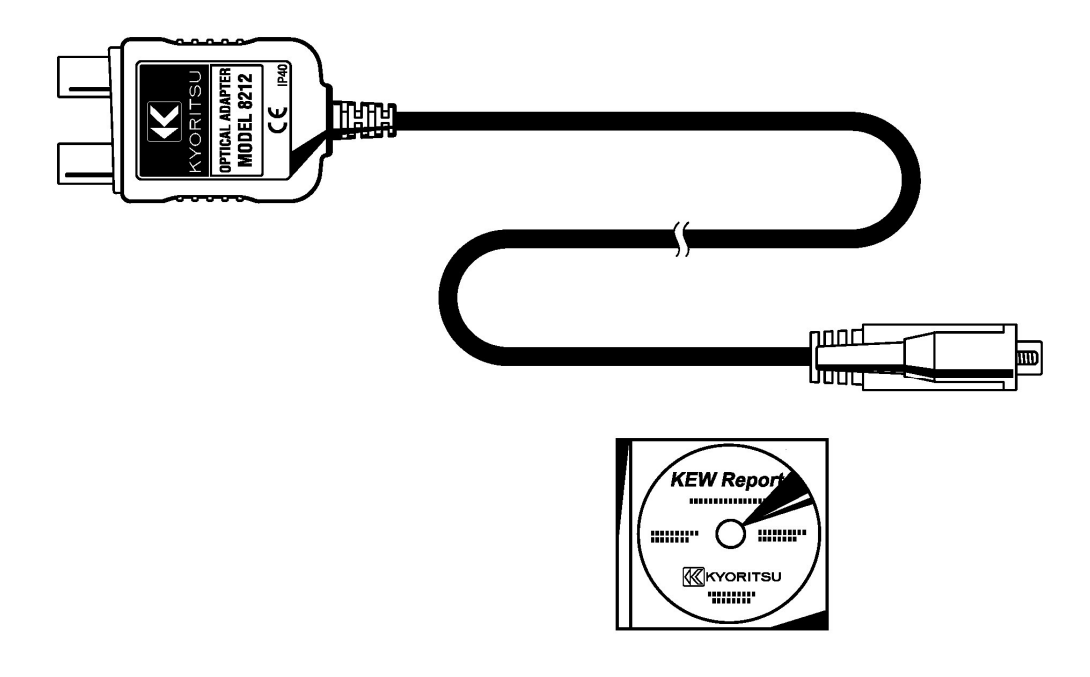

# **OPTICAL ADAPTER**

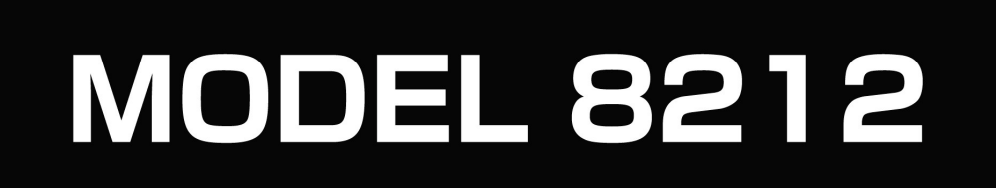

## **KYORITSU ELECTRICAL INSTRUMENTS** WORKS, LTD.

## 1. Inhoud

(1)Optical Adapter Model 8212

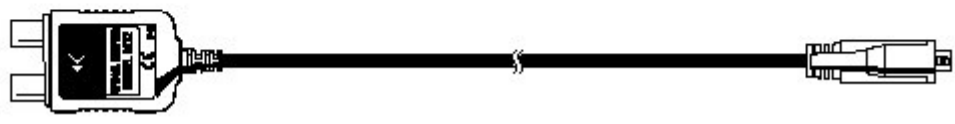

(1) Optische adapter Model 8212

(2)KEW Report Setup CD-ROM

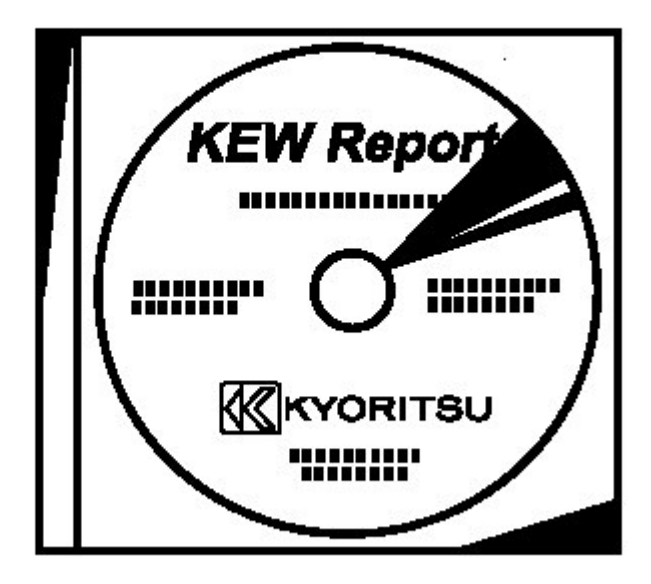

(2) Installatie-CD-ROM KEW Report

(3) Handleiding (dit document)

### 2.Specificaties

#### 2.1 Optische adapter Model 8212

• Werkingstemperatuur en -vochtigheid:

0°C+40°C,85% RV of minder zonder codensatie

• Opbergtemperatuur en -vochtigheid:

- 20 °C +60 °C,85% RV of minder zonder condensatie

#### 2.2 Systeemconfiguratie

(1) PC compatibel Microsoft Windows® 98/ME/2000/XP

- (2) Pentium 233MHz of meer aanbevolen
- (3) RAM 64Mbyte of meer
- (4) SVGA (800X600)of meer XGA(1024X768) aanbevolen
- (5) 20MB of meer vrije schijfruimte aanbevolen
- (6) Eén vrije COM poort
- (7) CD-ROM lezer (vereist bij installatie)

#### • Handelsmerk

Windows® is een gedeponeerd handelsmerk van Microsoft in de Verenigde Staten.

Pentium is een gedeponeerd handelsmerk van Intel in de Verenigde Staten.

### 3. Gebruik

Volg de onderstaande procedure.

#### 3.1 Installatie

Plaats de CD-ROM in het diskettestation. Het installatieprogramma KEW Report wordt automatisch gestart. Is dit niet het geval, dubbelklik dan op het "setup.exe" bestand op de CD-ROM.

| 🕼 KEW Report 📃 🗖 🔀                                                                                                    |
|----------------------------------------------------------------------------------------------------|
| Welcome to the KEW Report Setup<br>Wizard                                                                                                    |
| The installer will guide you through the steps required to install KEW Report on your computer.                                                                                                    |
| Click "Next" to continue.                                                                                                    |
| WARNING: This computer program is protected by copyright law and international treaties.<br>Unauthorized duplication or distribution of this program, or any portion of it, may result in severe<br>civil or criminal penalties, and will be prosecuted to the maximum extent possible under the law. |
| <u>Cancel</u> <u>Previous</u> <u>Next</u>                                                                                                    |

Om de installatieprocedure te starten, sluit men alle openstaande programma's en klikt men op "NEXT".

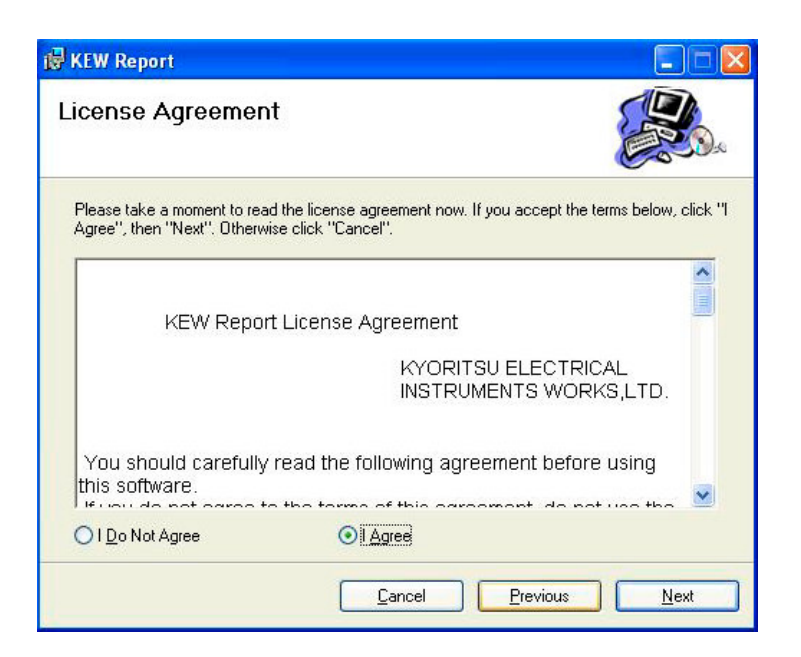

Bevestig de inhoud van de KEW Report licentie. Scroll naar beneden en bevestig de inhoud. Indien u akkoord gaat met de licentie, vink dan "I Agree" aan en ga naar de volgende stap.

| KEW Repo                          | rt                                                                                                    |                         |
|-----------------------------------|----------------------------------------------------------------------------------------------------|-------------------------|
| Select In                         | stallation Folder                                                                                              |                         |
| The installer                     | will install KEW Report in the following folder.                                                               |                         |
| To install in t<br>below or clicl | his folder, click "Next". To install to a different new or exis<br>k "Browse".                                 | sting folder, enter one |
| <u>F</u> older:                   | C:\Program Files\KEW Report\                                                                                   | Browse                  |
| You can inst                      | all the software on the following dri <u>v</u> es:                                                             | Disk Siz                |
| C:                                |                                                                                                    | 4086ME                  |
|                                   |                                                                                                    | 1000111                 |
| 53 536                            |                                                                                                    | 1000/11                 |
| <                                 | lill.                                                                                                    |                         |
| <                                 | ing and a second second second second second second second second second second second second second second se | Disk Cost               |

Selecteer de map waarin u de KEW Report wil installeren.

Deze map werd reeds standaard benoemd. Wil u dit veranderen, selecteer dan een andere map. Bent u echter akkoord met de standaardkeuze, klik dan op "NEXT" en ga naar de volgende stap.

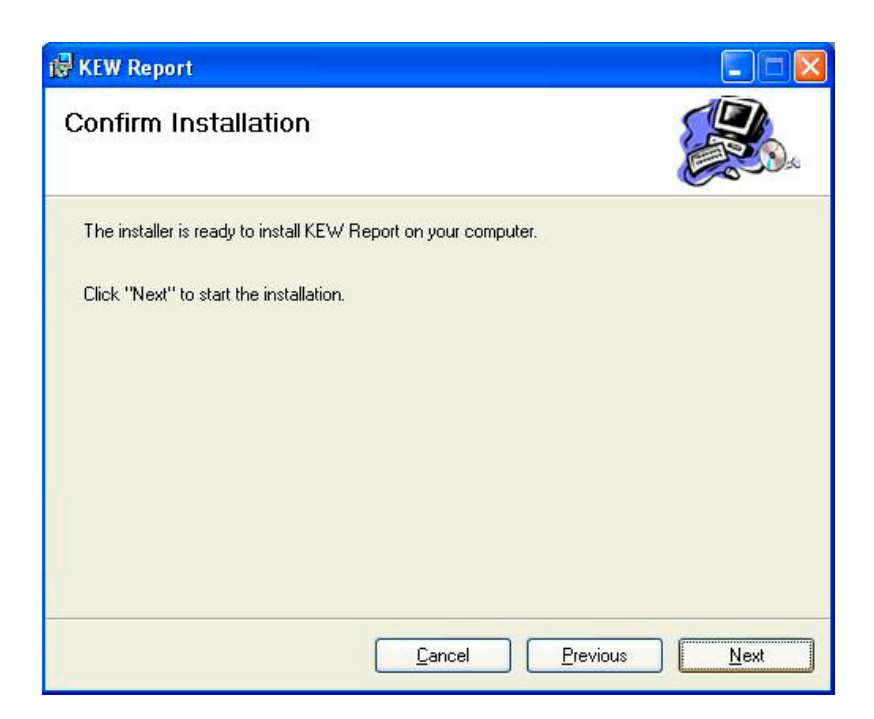

Klik op "NEXT" om de installatieprocedure op te starten.

| 🔞 KEW Report                               |                       |
|--------------------------------------------|-----------------------|
| Installation Complete                      |                       |
| KEW Report has been sucessfully installed. |                       |
| Click "Close" to exit.                     |                       |
|                                            |                       |
|                                            | Previous <b>Close</b> |

Controleer of de installatie beëindigd is en klik op "Close" om te beëindigen.

#### 3.2 Werking

Start de software op en raadpleeg de Helpfunctie. Start de sorftware op: "Start"→"All programs"→"KEW Report"→"KEW Report" Raadpleeg de Helpfunctie: "KEW Report"→"help"→klik op "contents"

#### 3.3 Hoe gebruiken

- 1. Verbind de vrouwelijke D-SUB 9Pinsconnector van Model 8212 met de mannelijke D- SUB 9Pinsconnector van de PC.
- Verbind Model 8212 met de datatransportconnector op het toestel. Het toestel moet aangeschakeld zijn. Raadpleeg de handleiding van het toestel voor de verbindingen.
- 3. Start de speciale software "KEW REPORT" op uw PC en selecteer de communicatiepoort. Klik daarna het "Down load" commando aan en de gegevens in het toestel worden naar uw PC gedownload. Consulteer de HELP-functie van de KEW REPORT voor verdere gegevens.